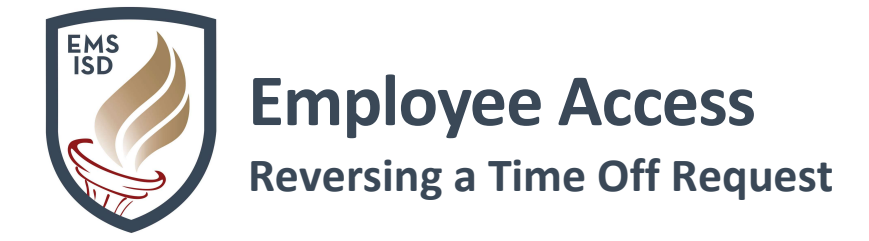

## Employee Access – Time Off: Employee Access Link

**Need a password reset?** Contact the Help Desk at X2917

The following steps will allow an employee to request a **Reversal for a <u>previously approved</u> Time Off Request.** Please note, if the Time Off Request <u>has yet to be approved</u>, you simply need to delete your request.

- 1. Login to Skyward Employee Access
- 2. Click on the Time Off tab
- 3. Click My Requests

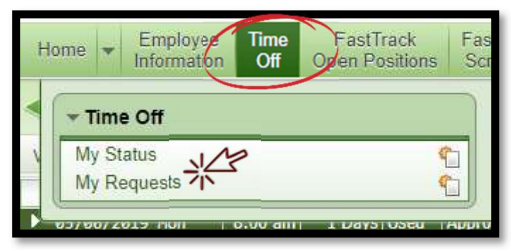

- 4. Click on Add
- 5. Click the drop-down arrow next to **Time Off Code** and select the **exact** same **Time Off Code** as original request.
- 6. Click the drop-down arrow next to **Reason** and select **exact** same **Reason** as original request.
- 7. Enter "Cancel Time No Longer Needed" in the Description field.
- 8. Enter a **negative** amount in the **"Days"** field that matches the same amount in original request.
- 9. Click "Save"

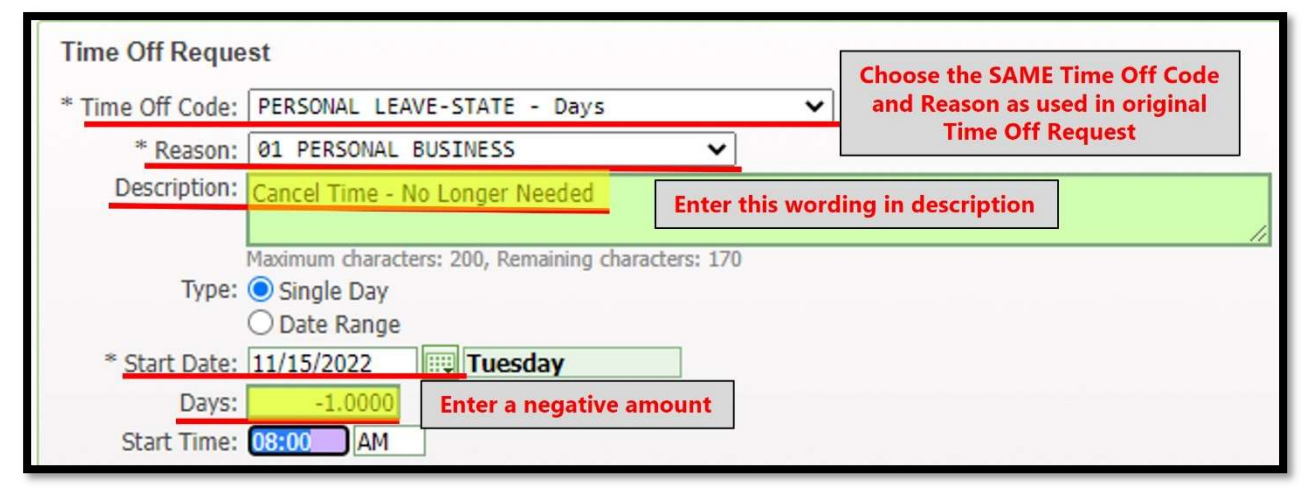

10. This request will then go to your supervisor. Once approved, the time off request will be reversed.